## Ouverture de session

Tapez eway.ca dans votre navigateur et cliquez sur **Ouvrir une session** afin de saisir vos données de connexion. Cochez **Sauvegarder** le nom d'utilisateur afin que l'information soit sauvegardée en vue de votre prochaine ouverture de session.

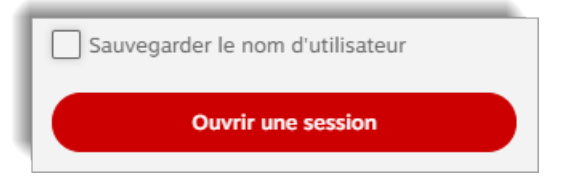

Si vous avez oublié votre nom d'utilisateur, cliquez sur **Nom d'utilisateur oublié ?**. Si vous avez oublié votre mot de passe, cliquez sur **Mot de passe oublié ?** pour obtenir de l'aide.

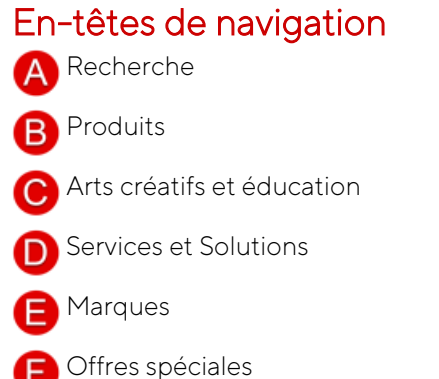

G Publications

🖪 Compte

Aide

n Ajout rapide

R Panier

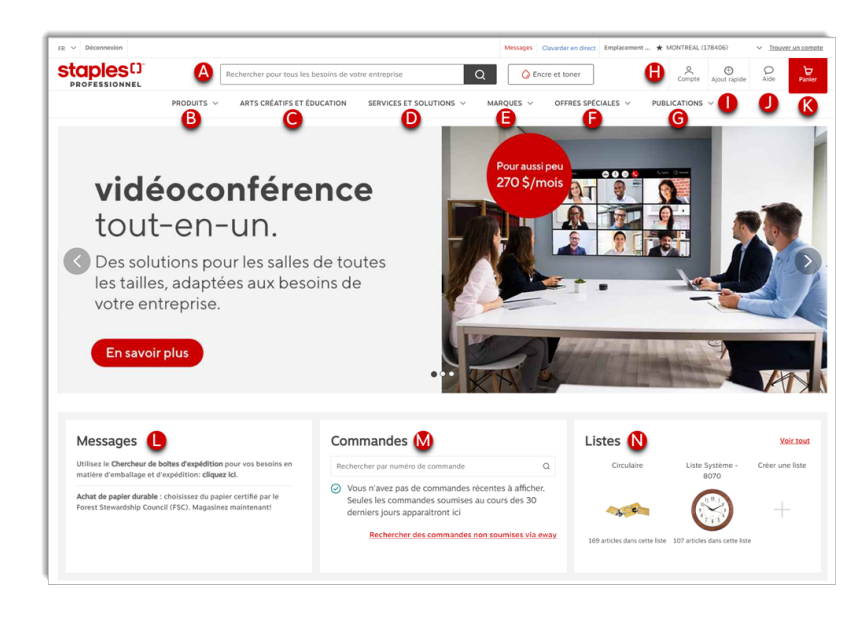

## Exigences système

Pour accéder à eway, Staples Professionnel recommande que vous utilisez les systèmes d'exploitation et navigateurs Web suivants.

### Système d'exploitation

Windows 10, Mac OS 10

### **Navigateurs Web**

Pour une meilleure expérience de navigation, il est recommandé d'utiliser Google Chrome.

Les versions actuelles de Microsoft Edge, Mozilla Firefox, Safari et Internet Explorer 11 sont compatibles avec eway, mais la compatibilité de ces navigateurs n'est pas entièrement garantie.

## Page d'accueil

#### 🛡 Messages

Contient des communiqués de Staples Professionnel ou de votre entreprise.

# 🚺 Commandes

Raccourci vers les commandes soumises récemment ou pour rechercher parmi toutes vos commandes.

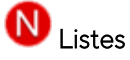

Permet l'accès rapide aux **listes d'achat** actives et offre la possibilité d'en créer une nouvelle.

### Recherche de produits et commande

|      | ANTO CREATING ET E                         | DUCATION SERVICES ET SOLU                                                                           | TIONS V MARQUES V              | OFFRES SPECIALES ~ | PUBLICATIONS |
|------|--------------------------------------------|----------------------------------------------------------------------------------------------------|--------------------------------|--------------------|--------------|
|      | Accessoires et composants<br>Informatiques |                                                                                                    | •                              |                    | ×            |
|      | Ordinateurs                                | Accessoires informatiques                                                                           | Composants d'ordinateurs       |                    |              |
|      | Appareils électroniques                    | troniques Casques d'ordinateur<br>Casques et microphones pour<br>nettoyage ordinateurs              | Lecteurs de CD, DVD et Blu-Ray |                    |              |
| 2 3  | Nourriture et nettoyage                    |                                                                                                    |                                |                    | 1            |
| 0    | Mobilier et domicile                       | Haut-parleurs d'ordinateur                                                                          |                                |                    |              |
|      | Encre et appareils de bureau               | Moniteurs et accessoires<br>Nettoyage électronique<br>Piles<br>Protection électrique<br>Réseautique |                                |                    |              |
|      | Fournitures de bureau                      |                                                                                                    |                                |                    | 1            |
| mpa  | Entrepôts et installations                 |                                                                                                    |                                |                    | 1            |
| dan  | Impression et promotion                    | Sacs et étuis pour ordinateurs                                                                      |                                |                    |              |
| tes  | Santé et sécurité                          | Souris et claviers                                                                                  |                                |                    |              |
| à re |                                            | Stockage de données<br>Supports de moniteurs et filtres                                             |                                |                    |              |
|      |                                            | d ecran<br>Wohr amdrar                                                                              |                                |                    |              |

#### **Recherche de produits**

Recherchez facilement un produit par son nom et les termes auto-suggestifs s'afficheront dans la barre de recherche (A). Vous pouvez également rechercher des produits par catégorie (B) et par marque (C).

#### Outil de recherche d'encre et de toner

Accédez à l'outil de recherche d'**encre et de toner** (**D**) à côté de la barre de recherche.

• Faites une recherche par numéro de modèle de cartouche, numéro de modèle d'imprimante ou marques populaires pour trouver rapidement l'encre et le toner compatibles.

#### Page des produits

Accédez à la page des produits en parcourant les catégories ou en effectuant une recherche.

- Vous pouvez gagner du temps en ajoutant un article à votre panier à partir de la recherche;
- Pour consulter les détails, les spécifications et les avis concernant un produit, cliquez sur l'image du produit ou les descriptions à partir de la page de recherche ou des résultats de recherche;
- L'état de la disponibilité est indiqué pour chaque produit, ainsi que la date d'expédition prévue, le cas échéant;
- Pour ajouter un article à votre panier, cliquez sur **Ajouter au panier**. Vous pouvez aussi modifier la quantité par défaut et ajouter d'autres unités au besoin à l'aide des flèches.

#### Votre panier d'achat

Vérifiez votre commande avant de cliquer sur Commander.

- Dans votre panier, vérifiez les quantités des articles qui doivent vous être expédiés. La plupart des articles seront expédiés le jour ouvrable suivant. Dans certains cas, il vous est également possible de sélectionner une date de livraison personnalisée au moment de passer à la caisse;
- Modifiez les quantités, ajoutez un bordereau d'expédition ou retirez un article;
- Si les articles de votre panier offrent une solution de rechange de qualité à moindre coût, des options Changez pour économiser vous seront présentées au moment de passer à la caisse, le choix vous appartient;
- Cliquez sur **Sauvegarder un bouillon** pour enregistrer votre panier en vue de le soumettre à un autre moment;
- Cliquez sur **Commander** et fournissez les informations requises pour soumettre votre commande.

Des frais additionnels de gestion environnementale pourraient être déjà présents dans votre panier. Aussi, des frais d'assemblage ou d'installation pourraient s'ajouter en passant à la caisse si votre commande contient des articles en livraison spéciale. Recherchez cette icône <sup>(7)</sup> pour identifier les frais.

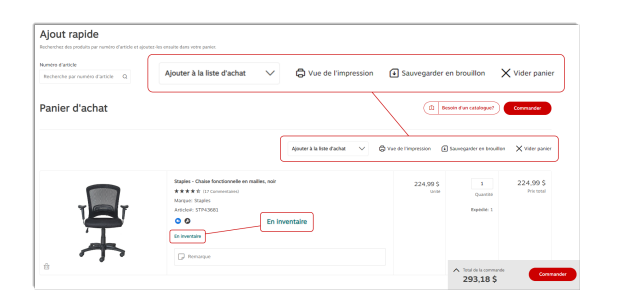

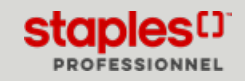

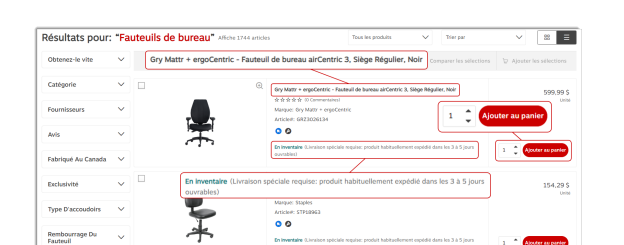

## Outils d'ajout rapide

#### **Commandes antérieures**

Vous pouvez facilement recommander un article individuel ou une commande entière en consultant les commandes soumises.

- Sélectionnez Commandes soumises dans l'onglet Commandes du menu Compte;
- Cliquez sur Acheter ces articles de nouveau pour recommander tous les articles d'une commande;
- Cliquez sur le numéro de commande eway rouge pour accéder aux détails de la commande;
- Cliquez sur le bouton Acheter de nouveau de l'article à recommander ou cliquez sur le bouton Acheter ces articles de nouveau pour recommander tous les articles de la commande.

| Commande              | s soumises         | Historique de commande Tri<br>Toutes les commandes V Date de comma                                      | Filtrer par<br>nde (la plus : V Toutes les commandes                       | Commandes actives Comm | andes envoyées Co    | nmandes annolées  |
|-----------------------|--------------------|----------------------------------------------------------------------------------------------------|----------------------------------------------------------------------------|------------------------|----------------------|-------------------|
| Rechercher par numéro | de commande        | ۵                                                                                                    |                                                                            | Recherch               | er des commandes nor | soumises via eway |
| No commande #         | Date de commande   | Détails de la commande                                                                                  | Sous-compte                                                                | Total des produi       | s Statut             |                   |
| EW90052179<br>EW90052 | 2023-03-22<br>2179 | # Compte : 1005009<br>Centre de coût :<br>No du bon de commande :<br>Commandé par : emcyBuyer02 Forest  | GOM BOUCHERVILLE Q                                                         | M01 48.83 \$           | Open                 |                   |
| EW90052173            | 2023-03-21         | # Compte : 1005009<br>Centre de colit :<br>No du bon de commande :<br>Commandé par : emcyBuyer02 Forest | GOM BOUCHERVILLE QB<br>(96)<br>1616 RUE BFFEL<br>BOUCHERVILLE QC<br>GOMIKO | MO1 61,96 \$           | Open                 |                   |
|                       |                    |                                                                                                    |                                                                            |                        | Acheter ces arti     | tles de nouveau   |
|                       |                    |                                                                                                    |                                                                            |                        |                      |                   |

| Détails de la commande                   |                                                                                                    |                                                               | Ache                                                                                                  | ler ces articles de nouveau                                                                                                    |
|------------------------------------------|----------------------------------------------------------------------------------------------------|---------------------------------------------------------------|----------------------------------------------------------------------------------------------------|----------------------------------------------------------------------------------------------------|
| #EW87713276 (Exp6dié)                    | Acheter ces articles de riod                                                                       | -cau                                                          |                                                                                                    | Aperçu avant impression                                                                                                    |
| Factures: 62746001 Article() Envoye()]   | info                                                                                               | mations de suivi disponibles                                  | Sommaire de la o                                                                                      | ommande                                                                                                    |
| •                                        | Logitel AC Maar 2 While Performent Noue - Bad<br>Maple<br>Ansher: LOSSO05506<br>Acheter de nouveau | 119.91 S<br>EA<br>Ouardhis 1<br>Cyddife<br>Acheter de nouvoau | Ordered by :<br>Order Date :<br>Cost Center : SE<br>PO Number :<br>Acct # :<br>Adresse de livraison : | MARCELLA KOUROUPIS<br>2023-04-05<br>N011620151401712010<br>EW87713276<br>281501<br>SENECA COLLEGE<br>13990 OUFFERM ST N<br>KING CUTY DUL 78183 |
| Factures: 62766655 Articles/ Environment | Info                                                                                               | mations de suivi disponibles                                  | Product total :                                                                                       | 285,69 \$ Ø                                                                                                    |
| c                                        | OTM Essentials Aluminum Adjustable Laptop Riser Stand - Grey<br>Marque:<br>Article#: CEOOBA2A      | 62,99 \$<br>DA                                                | Commentaires                                                                                          | 250/25                                                                                                    |
| r.                                       | Pomarque                                                                                           | Quantisi: 1<br>Dipédié: 1<br>Acheter de nouveau               | Maximum de 250 caractères                                                                             |                                                                                                    |

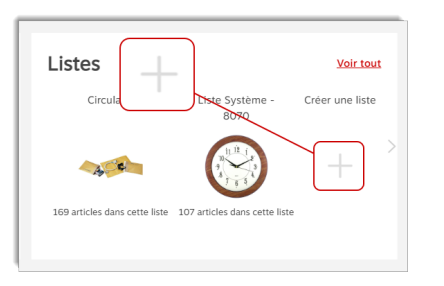

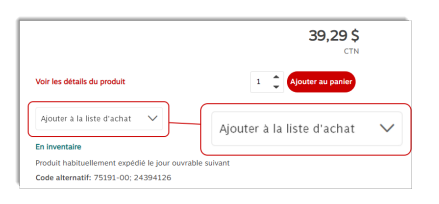

EWAY.CA

| Ajout ra                       | apide<br>ecoluits par numbro d'article et ajoutez-les ensuite dans vetre parker.            |                  |                        |                           |                             |           |
|--------------------------------|---------------------------------------------------------------------------------------------|------------------|------------------------|---------------------------|-----------------------------|-----------|
| Numero d'article<br>VPK01WA142 | a                                                                                           |                  |                        |                           |                             |           |
| 3                              | Ice River - Eau naturelle - 500 ml - paquet de 24<br>Articles: VPROIVW3142<br>En Inventalie | 13.19 \$ 0<br>cm | + Ajouter au<br>panier | () Besoin d'un catalogue? | Entrer un code promotionnel | Commander |

#### Listes d'achat

Créez des listes d'achat pour commander rapidement à partir des résultats de recherche de produits, des pages de produits ou de votre page d'accueil :

- Cliquez sur le symbole + dans l'écran Listes sous la rubrique principale;
- Donnez un nom à votre liste;
- Sélectionnez Privée ou Globale;
- Ajoutez des articles directement à la liste nouvellement créée en saisissant le numéro de l'article. Vous pouvez également ajouter des articles à la liste d'achat à partir de la page Détails du produit en cliquant sur le menu déroulant Ajouter à la liste d'achat.

#### Ajout rapide

Ajoutez des articles rapidement directement à partir de la page du panier.

 Accédez à la page du panier, entrez un Numéro d'article dans le champ de recherche de la section Ajout rapide et cliquez sur le bouton + Ajouter au panier pour les articles sélectionnés.

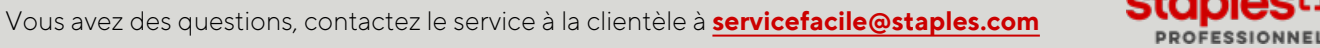

## Gestion de vos commandes

| Approbations         | Yok.tost                                                                                                   | Commandes                                                                                                    | Voir tout                                                                                                    |
|----------------------|----------------------------------------------------------------------------------------------------|----------------------------------------------------------------------------------------------------|----------------------------------------------------------------------------------------------------|
| Vous avez 5 commande | en attente d'approbation.                                                                                  | Rechercher par numero de                                                                                                    | commande Q                                                                                                    |
| Numbro de commande   | Date de la commande                                                                                        | Vous avez 1 commandes                                                                                                    | soumises au cours des 30                                                                                                    |
| EW87061841           | 2022-12-21                                                                                                 | derniers jours                                                                                                    | >                                                                                                    |
| EW85440652           | 2022-07-20                                                                                                 | Numéro de commande                                                                                                    | Date de la commande                                                                                                    |
| EW85440548           | 2022-05-03                                                                                                 | EW87580269                                                                                                    | 2023-03-24                                                                                                    |
|                      |                                                                                                    | EM075000                                                                                                    | TO Profession and a source statemet                                                                                                    |
|                      | Approbations<br>Vous avez 5 commande<br>Numbro de commande<br>Exvertosa841<br>Exvest440682<br>Exvest440682 | Oppositions         Whittee           Vous was 5 commande en uttere d'Approbation         Buier de approbation           Name de commande in 1000 en de la commande         Buier de approbation           Ownes 4000 en de la commande in 1000 en de la commande         Buier de approbation           Ownes 4000 en de la commande in 1000 en de la commande in 1000 en de la comman | Approbations Determined and the state of approbations where an event of approximation of the state of approximation of the state of the state of the |

| (                                | Historique de commande                                                                                  | Tri                           |                                                               | Filtrer par       |                        |                          |
|----------------------------------|----------------------------------------------------------------------------------------------------|-------------------------------|---------------------------------------------------------------|-------------------|------------------------|--------------------------|
|                                  | 60 jours d'historique de com                                                                            | ✓ Date de comm                | ande (la plus i 🗸                                             | Toutes les co     | ommandes               |                          |
| (                                |                                                                                                    |                               |                                                               |                   |                        |                          |
| mmandaa aaumiaa                  | Historique de commande                                                                                  | 11                            | Filtrer par                                                   | ]                 |                        |                          |
| ommanues soumise:                | 60 jours d'historique de com V                                                                          | Date de commande (la plus i V | Toutes les commandes                                          | Commandes actives | Commandes envoyées     | Commandes annulle        |
| charchar any pumico da composida | 0                                                                                                    |                               |                                                               |                   | Rechercher des commans | ies non scumises via eva |
|                                  | -                                                                                                    |                               |                                                               |                   |                        |                          |
| io commande # Date de comm       | ande Détails de la commande                                                                             |                               | Sous-compte                                                   | Total des p       | orodults Statu         | r                        |
| 2023-03-24<br>EW87580269         | # Compte : 178406<br>Gentre de coût : MONTREAL                                                          |                               | MONTREAL EWAY.CA<br>1616 EIFFEL<br>BOUCHERVILLE QC<br>1487W1  | 159,97 S          | Open                   |                          |
|                                  | No du bon de commande :<br>Commandé par : Jasmine Mil                                                   |                               | Acheter ces articles                                          | de nouveau        | Acheter                | es articles de nouveau   |
| w87343434 2023-03-08             | # Compte : 178406<br>Centre de coút : MONTREAL<br>No du bon de commande :<br>Commandé nar : Jacorico MB | er.                           | MONTREAL EWAY, CA<br>1616 EIFFEL<br>BOUCHERVILLE QC<br>J487W1 | 289,62 \$         | Open                   |                          |
|                                  | commande pår : Jäsmine Mill                                                                             | 45                            |                                                               |                   | _                      |                          |

| W84321796 (Oswerte) | Acheter ces articles de nouvea                                                                                                    | Ajouter à la liste d'achat                                                                                                    | <ul> <li>Aperçu avant impression</li> </ul>                                                                                |
|---------------------|----------------------------------------------------------------------------------------------------|----------------------------------------------------------------------------------------------------|----------------------------------------------------------------------------------------------------|
| En assesse          |                                                                                                    | Sommaire de                                                                                                    | la commande                                                                                                    |
| Q.<br>62796077      | Stager - Marguers persenter - peine Six - not<br>Marguer<br>Annole 5000000<br>Announe  Acheter de nouveau  Acheter de nouveau  Achete | 0.385<br>0.385<br>0.56<br>0.56 | NANCY LAVOE<br>see : 2023-04-13<br>315919<br>EWB4521796<br>925228<br>e : CLSC DE MONT-JOLL<br>800_AV DU<br>SANATDRUM MONT- |
| Q                   | Craypia - Margunus landeles de la collection Colossil - Couleurs<br>variées - Pagaut de 16<br>Marguer:<br>Austra - Despart de 16                                                                                                    | 3,04 S<br>PQT                                                                                                    | 51.1950                                                                                                    |

| Commandes spéciales                                                                                                    |                                                                                                    |                                                                                             |                                        |
|----------------------------------------------------------------------------------------------------|----------------------------------------------------------------------------------------------------|---------------------------------------------------------------------------------------------|----------------------------------------|
| /ous ne trouvez pas ce que vous cherchez?                                                                                                    |                                                                                                    |                                                                                             |                                        |
| ious serone ravis de vous aider à trouver ce dont vous avez besoin. Si l'<br>antenaires de confiance Staples. Une fois que nous aurons trouvé votre<br>commande. Vous recevrez une réponse dans les deux jours ouvrables. | article n'est pas quelque chose que nous avons sur eway, nous ferons cer<br>ou vos articles, un représentant du service clientéle vous contactera pou                                     | tainement de notre misux pour le localiser a<br>r examiner / confirmer vos coordonnées, avi | vec l'un de nos<br>int de passer votre |
| Informations du client                                                                                                    |                                                                                                    |                                                                                             |                                        |
| Nom*                                                                                                    | Adresse courriel*                                                                                                    |                                                                                             |                                        |
| Cirthia Sarard                                                                                                    | cinthia.savardustaples.ca                                                                                                    |                                                                                             |                                        |
| Telephone*                                                                                                    | Numéro de compte*                                                                                                    |                                                                                             |                                        |
| 4504498449                                                                                                    | 178410                                                                                                    |                                                                                             |                                        |
| Numéro de bon de commande                                                                                                    |                                                                                                    |                                                                                             |                                        |
| Informations de l'adresse                                                                                                    |                                                                                                    |                                                                                             |                                        |
| Adresse municipale*                                                                                                    | Editor/Etage/Suite/Bureau                                                                                                    |                                                                                             |                                        |
| 313 TEST ST                                                                                                    |                                                                                                    |                                                                                             |                                        |
| vile'                                                                                                    | Province'                                                                                                    |                                                                                             |                                        |
| CALGARY                                                                                                    | Abeta 🗸 🗸                                                                                                    |                                                                                             |                                        |
| Code postal'                                                                                                    |                                                                                                    |                                                                                             |                                        |
| 126797                                                                                                    |                                                                                                    |                                                                                             |                                        |
| Produit(s) requis                                                                                                    |                                                                                                    |                                                                                             |                                        |
| Veuillez entrer la quantité et la description de chaque article que vour<br>Une quantité minimale peut être nécessaire pour compléter votre con<br>Les commandes spéciales ne peuvent pas être retournées, sauf si elle   | recherchez. Veuillez fournir autant de détails que possible afin que nous<br>mande; vous serez informé de cette exigence au moment de la réception<br>s sont endommagées ou défectueuses. | puissions trouver correctement vos articles.<br>de votre devis.                             |                                        |
| Quantital Description'                                                                                                    |                                                                                                    |                                                                                             |                                        |
| Commentaires supplémentaires                                                                                                    |                                                                                                    |                                                                                             |                                        |
|                                                                                                    |                                                                                                    | Réinitialiser                                                                               | troyer                                 |

#### Page d'accueil

La tuile **Commandes** affiche jusqu'à 3 commandes passées et/ou livrées dans les 30 derniers jours et offre la possibilité d'effectuer une recherche parmi votre historique de commande complet ou de visualiser **toutes les commandes** sur la page **Détails de la commande**.

- Les détails de la commande qui sont disponibles comprennent l'état de la livraison, les liens de suivi du transport et les copies des factures;
- Cliquez sur Voir tout pour voir les commandes supplémentaires et pour aller à la page Détails de la commande.

#### État de la commande et suivi

Les commandes soumises sont présentées avec des outils de tri et de filtrage en haut de la page.

- Cliquez sur le menu Compte, survolez l'onglet Commandes et sélectionnez l'option Commandes soumises;
- Filtrez les résultats par date et par statut;
- Vous pouvez consulter jusqu'à 6 mois d'historique de commande.
- Cliquez sur le lien **Rechercher des commandes non soumises via eway** pour rechercher toute autre commande.

#### Détails de la commande

- Cliquez sur le numéro de commande eway pour voir les détails de chaque article contenu dans la commande;
- Pour les commandes expédiées, cliquez sur le numéro de facture rouge pour récupérer une copie PDF des factures;
- Cliquez sur **Informations de suivi disponibles** pour voir le détails d'expédition de la commande;
- Vous pouvez facilement commander un article à nouveau en cliquant sur le bouton **Acheter de nouveau** à côté des détails de l'article ou cliquez sur **Acheter ces articles de nouveau** pour recommander tous les articles;
- Consultez la section **Sommaire de la commande** pour les renseignements du compte et totaux de la commande.

#### Commandes spéciales et devis

Vous ne trouvez pas ce que vous cherchez ? De l'ordinaire à l'extraordinaire, notre équipe responsable des achats le trouvera et le commandera spécialement pour vous, sans qu'un nouveau fournisseur ne soit sollicité ou que vous ne dépensiez des sommes astronomiques.

- Cliquez sur le menu Compte, survolez l'onglet Commandes et sélectionnez l'option Commandes spéciales;
- Soumettez une demande de commande spéciale en remplissant le formulaire ou cliquez sur Aide puis sur l'option Contactez-nous pour contacter le service à la clientèle par courriel, par clavardage en ligne et par téléphone;
- Nous vous répondrons rapidement et vous soumettrons un devis;
- Commandez, modifiez ou changez votre demande.

## Aide pour obtenir des réponses rapidement

## Vous trouverez tout ce dont vous avez besoin dans notre Centre d'aide

- Sous le menu Aide, cliquez sur Centre d'aide;
- Il vous suffit d'utiliser la barre de recherche pour saisir un terme de recherche et trouver les réponses à vos questions;
- Sélectionnez un sujet dans le volet Rubriques du Centre d'aide.

| Accueil                                 |                                                                                                    |                                                                           |                              |                                                                                                    |  |
|-----------------------------------------|----------------------------------------------------------------------------------------------------|---------------------------------------------------------------------------|------------------------------|----------------------------------------------------------------------------------------------------|--|
| Devenez un client                       | Centre d'aide                                                                                                    |                                                                           |                              |                                                                                                    |  |
| Adhésions Staples                       | Bienvenue dans le Centre d'aide                                                                                        | eway !                                                                    |                              |                                                                                                    |  |
| Guides pratiques et vidéos 🚽            | Sélectionnez une rubrique à consulter dan                                                                              | s le panneau Rubriques du Centre d'a                                      | de pour trouver les réponses | s à toutes vos questions.                                                                                                    |  |
| Commencer                               |                                                                                                    |                                                                           |                              |                                                                                                    |  |
| Gestion de votre compte                 | Gestion de votre compte                                                                                                | Gestion de vos co                                                         | mmandes                      | Produits et services                                                                                                    |  |
| Produits et services                    | ٨                                                                                                    | ()                                                                        |                              | ()                                                                                                    |  |
| Commander et passer à la caisse         | Modifier mon profil                                                                                                    | Suivre ma comr                                                            | nande                        | Utiliser le chercheur d'encre et toner<br>Vous n'avez pas trouvé ?<br>Demander une cotation<br>Voir les fiches de données de sécurité. |  |
| Expédition et livraison                 | Gérer les informations de paiement<br>Ajouter un nouvel usager                                                         | Trouver ma fai<br>Voir mon historique de                                  | ture<br>commande             |                                                                                                    |  |
| Paiement, exemption de taxes et<br>prix | Changer une adresse de livraison<br>Ajouter une adresse de livraison                                                   | Suivre un article en rup<br>Effectuer un re                               | ture de stock<br>tour        |                                                                                                    |  |
| Retours et échanges                     |                                                                                                    | Créer une liste d                                                         | achat.                       |                                                                                                    |  |
| Fiches de données de sécurité<br>FDS)   |                                                                                                    |                                                                           |                              |                                                                                                    |  |
| Application mobile                      |                                                                                                    |                                                                           |                              | $\bigcirc$                                                                                                    |  |
| Ressources complémentaires              | Besoin d'un expert?                                                                                                    | En ligne                                                                  | Par courriel                 | Par téléphone                                                                                                    |  |
| Mentions légales et politiques          | Si vous n'avez pas trouvé la réponse que vous<br>cherchiez dans notre Centre d'aide, n'hésitez<br>pas à nous contacter | Demandez-nous n'importe quoi à l'aide de<br>notre<br>Formulaire en ligne. | servicefacile@staples.com    | 1-877-272-2121<br>8h â 17h Heure de l'Est<br>Du lundi au vendredi                                                                      |  |
|                                         |                                                                                                    |                                                                           |                              |                                                                                                    |  |
|                                         |                                                                                                    |                                                                           |                              |                                                                                                    |  |

## Gestion de votre compte

- Gérer les informations de profil et les modalités de paiement;
- Ajouter un nouvel utilisateur;
- Changer une adresse de livraison;
- Ajouter un adresse d'expédition.

## Gestion de vos commandes

- Suivre une commande;
- Trouver une facture;
- Consulter l'historique de commande;
- Suivre un article en rupture de stock;
- Retourner un article;
- Créer une liste d'achat.

## Produits et services

- Utiliser le chercheur d'encre et de toner;
- Consulter nos coordonnées;
- Demander un devis;
- Consulter les fiches de données de sécurité.

Pour vous aider, des ressources spécialisées sont à votre disposition par clavardage, par courriel ou par téléphone.

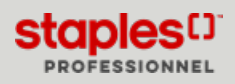